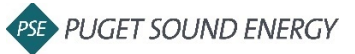

 Login to your Ariba account and search for the Blanket Purchase Order (BPO) <u>https://service.ariba.com/Supplier.aw/125004057/aw?awh=r&awssk=bY\_dAb9U&dard=1&ancd</u> <u>c=1</u>

| SAP Ariba Network 👻 |  |  |
|---------------------|--|--|
| SAP Ariba 📉         |  |  |
| Supplier Login      |  |  |
| User Name           |  |  |
| Password            |  |  |
| Login               |  |  |

2. Click *Create Invoice* at the top of screen and select *Standard Invoice* from drop down

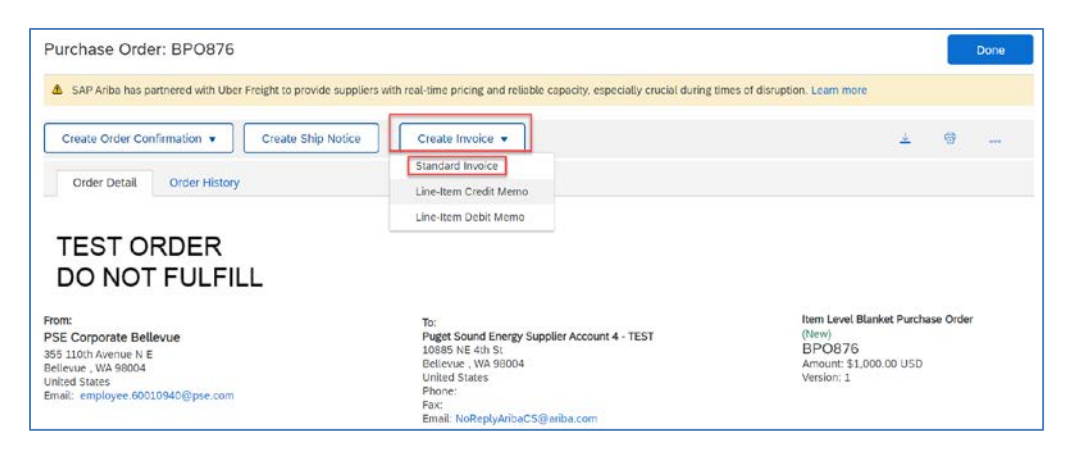

- 3. Select Attachment from the Add to Header drop down to attach invoice
  - a. Attachment section will be added near the bottom of the screen
  - b. Upload your file by clicking Choose File
  - c. Select file from computer
  - d. Click *Add Attachment*

| reate Invoice                                                                                            |                             |                                                                                    | Update                                                             | Save                                                                                  | Exit                                        | Next    |
|----------------------------------------------------------------------------------------------------|-----------------------------|------------------------------------------------------------------------------------|--------------------------------------------------------------------|---------------------------------------------------------------------------------------|---------------------------------------------|---------|
| ▼ Invoice Header<br>Summary<br>Blanket Order:<br>Invoice #:*<br>invoice Description:<br>Supplier Tax ID: | 9 Sep 2020                  | Subtotal:<br>Total Tas:<br>Total Grass Amount:<br>Total Net Amount:<br>Amount Due: | \$0.00 USD<br>\$0.00 USD<br>\$0.00 USD<br>\$0.00 USD<br>\$0.00 USD | Tax<br>Tax<br>Shipping Cost<br>Special Handl<br>Discount<br>Addisional Ref<br>Comment | Add to H<br>uments<br>ing<br>erence Documen | eader • |
| Remit To                                                                                                 | 10995 NE 4TH Street 🗸       | -0                                                                                 |                                                                    | ALIGUINGIL                                                                            |                                             |         |
| Attachments                                                                                              |                             |                                                                                    |                                                                    |                                                                                       |                                             |         |
| The total size of all att                                                                                | achments cannot exceed 10MB |                                                                                    |                                                                    |                                                                                       |                                             |         |
| Choose File No file                                                                                      | chosen Add Att              | tachment                                                                           |                                                                    |                                                                                       |                                             |         |
| taxExchangeCo                                                                                            | de:                         |                                                                                    |                                                                    |                                                                                       |                                             |         |

- 4. Enter invoice details
  - a. Invoice #
  - b. Rate (%) or Tax Amount \*if non-taxable, enter 0 for Tax Amount
  - c. Service Start Date and Service End Date, if applicable

| Blan                             | Invoice #:*                                                         | XXXXX               |              | Subtotal:<br>Total Tax:<br>Total Gross Amount:       | \$0.00 USD<br>\$0.00 USD<br>\$0.00 USD |  | View/Edit Addresses |
|----------------------------------|---------------------------------------------------------------------|---------------------|--------------|------------------------------------------------------|----------------------------------------|--|---------------------|
| Inv                              | voice Date:*                                                        | 9 Sep 2020          |              | Total Net Amount:<br>Amount Due:                     | \$0.00 USD<br>\$0.00 USD               |  |                     |
| Service D                        | Description:                                                        |                     |              |                                                      |                                        |  |                     |
| Suppl                            | lier Tax ID:                                                        |                     |              |                                                      |                                        |  |                     |
|                                  | Remit To                                                            | 1000E NE 4TH Street |              |                                                      |                                        |  |                     |
| (i)<br>(i) He                    | eader level ta                                                      | IX ① Une level      | t tax ①      |                                                      |                                        |  |                     |
| (i)                              | eader level ta                                                      | IX () Une level     | I tax ①      | Taxable Amoun                                        | 11: \$0.00 USD                         |  | Remove              |
| (i)<br>(i)<br>Ca<br>Lo           | eader level ta<br>ategory:* S                                       | IX ① Une level      | t tax ①      | Taxable Amou<br>Tax Rate Typ                         | nt: \$0.00 USD<br>e:                   |  | Remove              |
| (i)<br>Ca<br>Lo<br>Desc          | eader level ta<br>ategory: * S<br>.ocation:                         | IX () Une level     | i tax ()     | Taxable Amour<br>Tax Rate Typ<br>Rate(%              | it: \$0.00 USD<br>e:                   |  | Remove              |
| (i)<br>(i) He<br>Ca<br>Desc<br>F | eader levet ta<br>ategory: * S<br>.ocation:<br>cription:<br>Regime: | IX () Une tevel     | t tax ①<br>∽ | Taxable Amour<br>Tax Rate Typ<br>Rate(%<br>Tax Amour | nt: \$0.00 USD<br>e:                   |  | Remove              |
| (i)<br>Ca<br>La<br>Desc<br>F     | eader level ta<br>ategory:* S<br>.ocation:                          | IN I Une tevel      | tax ()       | Taxable Amoun<br>Tax Rate Typ<br>Rate(%<br>Tax Amoun | nt: \$0.00 USD<br>e: :<br>:);: :<br>0  |  | Remove              |

| View/Edit Addresse |
|--------------------|
|                    |
|                    |
| View/Edit Addresse |
|                    |
|                    |

- Check mark the box to the left of the line you want to invoice \*if invoicing multiple lines, do each one at a time
- 6. Click *Create* in bottom left and select *Goods* or *Service* from the drop down
- 7. Click *Next*

| -            | Line         | Quantity               | UOM                     | Price      | Part #                   | Auxidiary Part ID | Description                   | Subtotal                         |
|--------------|--------------|------------------------|-------------------------|------------|--------------------------|-------------------|-------------------------------|----------------------------------|
|              | 1            | Undisclosed            | EA                      | \$0.00 USD | BPO851-1_MiscExpenseItem |                   | As Needed Litter Box Cleaning | Undisclosed                      |
| $\checkmark$ | 2            | Undisclosed            | EA                      | \$1.00 USD | CleanCatBox              |                   | Cleaning Services             | Undisclosed                      |
| G            | oods         | EOE                    | Detece                  |            |                          |                   |                               |                                  |
| 5            | ervice       |                        |                         |            |                          |                   | Update Save                   | Exit                             |
| 0.201        | 19 SAP SE or | an SAP affiliate compe | ny. All rights reserved |            |                          |                   | SAP Aritis Privacy State      | ement - Security Disclosure - Te |

- 8. Enter *Quantity*
- 9. Click *Create* in upper right or at the bottom of the page

| eate Invoice    | k - Slandard i | Account Upgrade TISTA   | 000        |                           |                    |                   | Crease Cance    |
|-----------------|----------------|-------------------------|------------|---------------------------|--------------------|-------------------|-----------------|
| Blanket PO Item | 1              |                         |            |                           |                    |                   |                 |
| Line            | Quantity       | UOM                     | Price      | Part If                   | Auditary Part ID   | Description       | Subtotal        |
| 2               | Undisclosed    | EA                      | \$1.00 USD | CleanCatBox               |                    | Cleaning Services | Undisclosed     |
| Invoice Item    |                |                         |            |                           | (inter 184         | * Indicates requ  | hed field       |
|                 |                | Quantity:* 5            |            |                           | UNIC EA            |                   | Pricine Details |
|                 |                | Unit Price:* \$1.00 USD |            |                           | Part.#: c          | SeanCatRox        | Discount        |
|                 |                | Subtotal: \$0.00 USD    |            |                           | Auxiliary Part (D: |                   | Comment         |
|                 | Cus            | tomer Part #:           |            |                           |                    |                   | Attachment      |
| Description     |                |                         | De         | scription: Cleaning Servi | cet                |                   |                 |
| Inspection D    | Dote:          |                         |            |                           | Reference Data     | *                 |                 |
|                 |                |                         |            |                           |                    |                   |                 |

- 10. You will see your invoice line added under *Blanket PO Items*. If you have additional lines to invoice, repeat steps 5 9
- 11. Click Next

|     | LP     | 10  | Quantity    | NOM    | Price      | Part #                   | Auxiliary Part ID | Description                   | Subtotal    |
|-----|--------|-----|-------------|--------|------------|--------------------------|-------------------|-------------------------------|-------------|
| 7   |        | 1   | Undisclosed | EA     | \$0.00 USD | BPO051-1_MiscExpenseItem |                   | As Needed Litter Box Cleaning | Undisclosed |
| 1   | •      | 2   | Undisclosed | EA     | \$1.00 USD | CleanCatBox              |                   | Cleaning Services             | Undisclosed |
|     |        | 2.1 | 5           | EA     | \$1.00 USD | CleanCatBox              |                   | Cleaning Services             | \$5.00 USD  |
| Cre | eate · | •   | Edit        | Delete |            |                          |                   |                               |             |
| Cre | eate · | •   | Edi         | Delete |            |                          |                   | Update Save (                 | Exit        |

## 12. Review invoice details and click *Submit*

| Create Invoice                                                                                                    |                                                                                                    | Previous                                                                           | ive Submit Exi                                                                         | it     |
|----------------------------------------------------------------------------------------------------|----------------------------------------------------------------------------------------------------|------------------------------------------------------------------------------------|----------------------------------------------------------------------------------------|--------|
| Confirm and submit this document. It will<br>document's destination country is:United<br>If you want your invoices to be stored in t<br>to the archiving service.<br>Standard Invoice | not be electronically signed according to the countries of ori<br>States.<br>he Ariba long term document archiving, you can subscribe to | gin and destination of invoice. The document's or                                  | iginating country is:United States. The<br>ible to archive old invoices once you subsc | .cribe |
| Invoice Number:<br>Invoice Date:<br>Original Blanket Purchase Order:                                                                                                    | XXXXX<br>Wednesday 9 Sep 2020 3:53 PM GMT-07:00<br>BP0876                                                                                | Subtotal:<br>Total Tax:<br>Total Gross Amount:<br>Total Net Amount:<br>Amount Due: | \$1.00 USD<br>\$0.00 USD<br>\$1.00 USD<br>\$1.00 USD<br>\$1.00 USD                     |        |